## Instructions on Claiming CME

## Step 1: Go to: UCI CME Learning Portal - Continuing Education

- Create an account and profile
  - UCI employees with an HS account will use single sign-on via the UCI Employees option.
  - Non-UCI employees will use Sign-In or Create Account.
- Click My CME, then Profile
  - Complete all required fields
  - Submit form

## Step 2: Claim credit

- 1. Go to: UCI CME Learning Portal Continuing Education
- 2. Log in with username/password
- 3. Go to My CME
- 4. Click Claim Credit
- 5. Activity ID: 2233
- 6. State how many credits you are claiming
- 7. Complete the evaluation

## Step 3: Download certificate

- Go to My CME
- Click Evaluations & Certificates to download the certificate